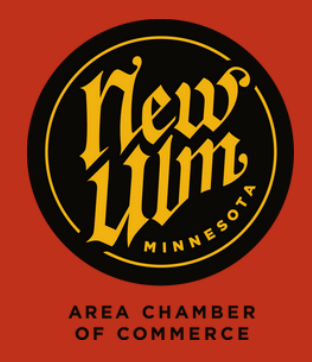

## COMMUNITY CALENDAR

## ADDING A EVENT TO THE COMMUNITY CALENDAR

- Go to https://newulm.com/
- Click on "Member Login" under "Current Members" on the Chamber of Commerce page.
- Enter your login information to get to your Membership Portal.
- Click on "Events" in the top menu bar on your membership homepage, then click "Add Event."

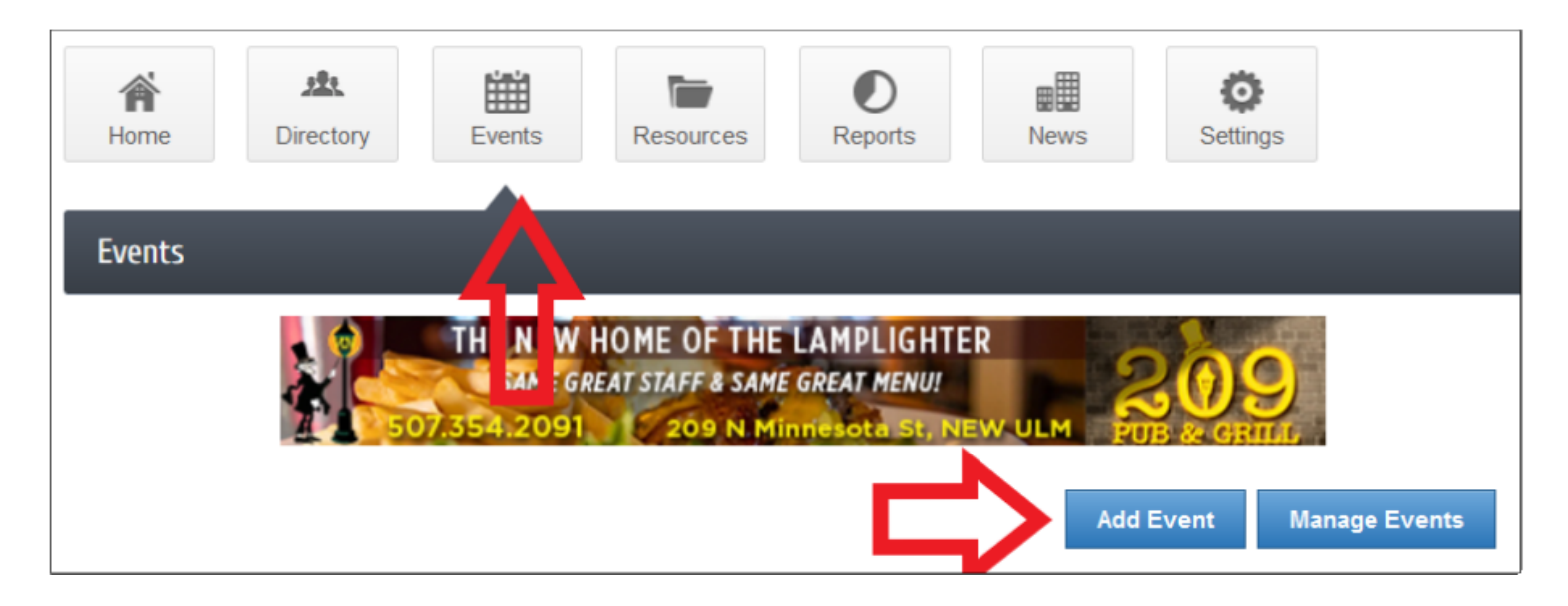

- Fill in as much detail for your event as possible
  members are able to add photos, videos, logos and more. When finished, hit "Submit for Approval" at the bottom of the page.
- After your event has been submitted, we will review and approve the event, then it will appear on the Community Calendar.

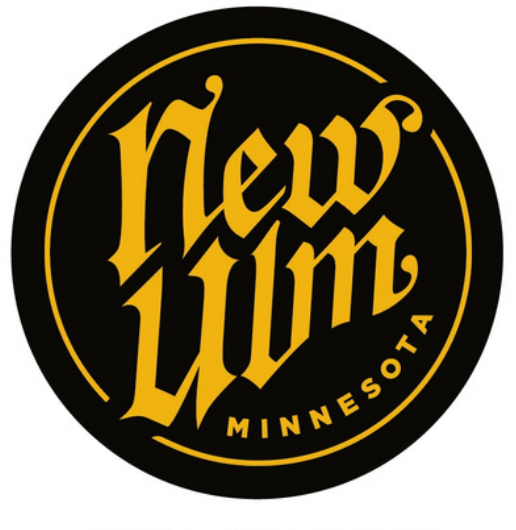

AREA CHAMBER OF COMMERCE